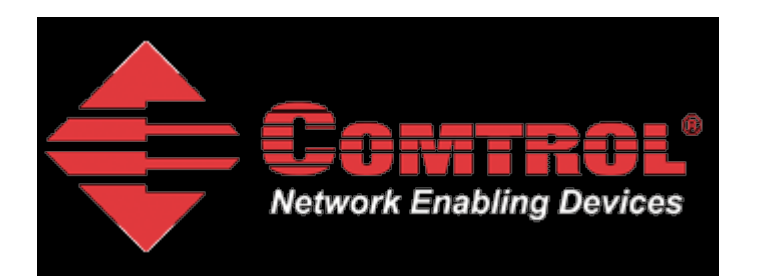

# **Modbus RTU Setup and Test**

Materials required: Null modem cable PC with com port to run Modbus Slave DeviceMaster UP running Modbus/TCP version 4.09 Modbus Slave from <u>http://www.modbustools.com</u> Modbus Poll from <u>http://www.modbustools.com</u> *Please note: The Modbus Slave and Modbus Poll application's are not freeware. You may use the application's for 10 minutes from connection. After 10 minutes the connection is broken. Re-starting the Modbus Slave or Modbus Poll application's will initiate another 10 minute demonstration period. After 30 days it will no longer operate without purchase.* 

This document will show step-by-step instructions of how to setup and configure the DeviceMaster UP in Modbus RTU mode and use the Modbus Slave and Modbus Poll application's to test the configuration.

This manual contains no explanations for the procedures outlined here. For full information and details, please see the DeviceMaster UP Modbus user guide and the Modbus Slave and Modbus Poll user guides.

| Chapter 1: | DeviceMaster Configuration | Page 2  |
|------------|----------------------------|---------|
| Chapter 2: | Modbus Slave Configuration | Page 7  |
| Chapter 3: | Modbus Poll Configuration  | Page 12 |
| Chapter 4: | Verification of Operation  | Page 16 |

# **DeviceMaster Configuration**

back to top

The web pages for this example are as follow.

There are only two pages that will need to be configured:

Serial Device Configuration

and

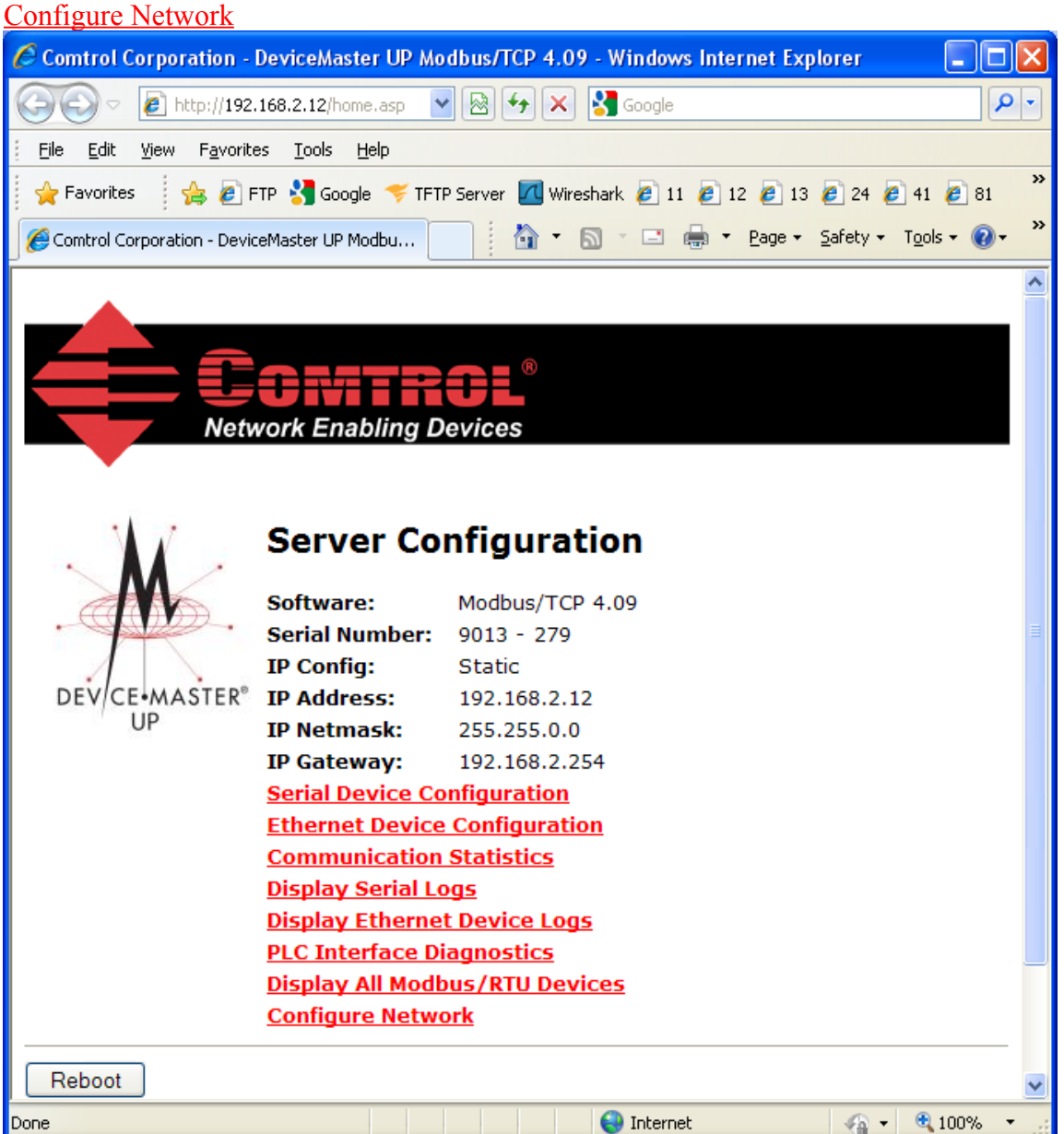

Please note the version number. If necessary, begin by downloading the current firmware and use PortVision Plus to update the firmware in the DeviceMaster.

Here is a link to download the firmware at the tome of this writing:

ftp://ftp.comtrol.com/dev\_mstr/up/software/modbus\_tcp/firmware/modbus\_tcp\_4.09.msi

These are the network settings used in this example:

| 🖉 Comtrol Corporatio  | on - DeviceMaster UP Modbus/TCP 4.09 - Windows I 🔳 🗖 🔀 |
|-----------------------|--------------------------------------------------------|
| 💽 🗢 🙋 http:/          | /192.16 🔽 🗟 🗲 🗙 🚼 Google 🖉 🖓                           |
| <u> </u>              | vorites <u>T</u> ools <u>H</u> elp                     |
| 🚖 Favorites 🛛 👍       | 🔊 FTP 🚼 Google 💗 TFTP Server 📶 Wireshark 🙋 11 🙋 12 🂙   |
| Comtrol Corporation - | Dev 🔄 🔹 📾 🔹 Page 🖛 Safety 🗸 🧩                          |
| Edit Netwo            | Control®<br>letwork Enabling Devices ork Configuration |
| IP Configuration:     | O Use DHCP                                             |
| IP Address'           | • Use static configuration below:                      |
| Netmask:              | 192.100.2.12<br>255.255.0.0                            |
| Gateway:              | 192.168.2.254                                          |
| Undo Changes          | Save                                                   |
| Done                  | 😜 Internet 🥢 🗸 🍕 100% 👻 🥲                              |

The PC Slave application is used on a Windows XP system with the following IP settings: IP Address: 192.168.2.20 Subnet Mask: 255.255.0.0 Gateway Address: 192.168.0.254

You should configure the IP information to be compatible with your network and then substitute your values in place of the values shown in this example.

Here are the serial port settings.

| Comtrol Corporation - DeviceMaster UP Modbus/TCP 4.0 | 09 - Windows Internet Explorer 🛛 🔳 🔀 |
|------------------------------------------------------|--------------------------------------|
| 🚱 🗢 🕖 http://192.168.2.12/editPor 🔽 🗟 🍫 🗙 😫          | Google                               |
| <u>File Edit View Favorites Tools Help</u>           |                                      |
| 👷 Favorites 🛛 👍 🔊 FTP 🔧 Google 🤝 TFTP Server 📶 Wi    | reshark 🙋 11 🩋 12 🥏 13 🥭 24 🥭 41 🂙   |
| Comtrol Corporation - DeviceMaster UP                | 🔹 🖃 🔹 Page 🕶 Safety 🕶 Tools 🕶 🔞 😁 🂙  |
|                                                      |                                      |
|                                                      |                                      |
| Network Enabling Devices                             |                                      |
| •                                                    |                                      |
| Edit Port 1 Configuration                            |                                      |
|                                                      |                                      |
| Serial Configuration                                 |                                      |
| Mode:                                                | RS-232 💌                             |
| Baud:                                                | 38400 🗸                              |
| Parity:                                              | none 💙                               |
| Data Bits:                                           | 8 🕶                                  |
| Stop Bits:                                           | 1 💌                                  |
| Flow:                                                | none 💌                               |
| DTR:                                                 | off 💌                                |
| Rx Timeout Between Packets:                          | 200 (ms)                             |
| General Protocol Settings                            |                                      |
| Serial Port Protocol:                                | Modbus/RTU 🔽                         |
| Discard Rx Packets With Errors:                      |                                      |
| Modhus / RTIL Protocol Settings                      |                                      |
| Device Response Timeout:                             | 1000 (ms)                            |
|                                                      |                                      |
| Serial Packet ID Settings (Raw-Data Only)            |                                      |
| STX (Start of Transmission) Rx Detect:               | none 💙 Byte 1: Byte                  |
| ETX (End of Transmission) Rx Detect:                 | none 💌 Byte 1: Byte 🗸                |
| • • • • • • • • • • • • • • • • • • •                |                                      |
| Done                                                 | ) Internet 🦙 🔹 🕄 100% 👻 🛒            |

All options in, or below, *Serial Packet ID Settings (Raw-Data Only)* are left at default as they are not used with Modbus RTU.

Scroll to the bottom of the page and click on **Submit**.

The verification page is displayed.

| 🖉 Comtrol Corporation - DeviceMaster UP Modbus/TCP | 4.09 - Windows Internet | Explorer 🔳 🗖 🔀               |
|----------------------------------------------------|-------------------------|------------------------------|
| 🚱 🗢 🙋 http://192.168.2.12/home5 🔽 🗟 😽 🗙            | 🛃 Google                | P -                          |
| Eile Edit View Favorites Tools Help                |                         |                              |
| 🖕 Favorites 🛛 🚕 🖉 FTP 💐 Google 🤝 TFTP Server 🚺     | Wireshark 🖉 11 🖉 12 🖉   | 13 🖉 24 🖉 41 👋               |
|                                                    |                         | Cofety Task A *              |
| Comtrol Corporation - DeviceMaster UP              | ∭                       | <u>p</u> arety + Toois + ₩ + |
|                                                    |                         |                              |
| Network Enabling Devices                           |                         | _                            |
| •                                                  |                         |                              |
|                                                    |                         |                              |
| Serial Device Configuration                        |                         |                              |
| Somor Configuration Homo                           |                         | ≡.                           |
| Server Configuration Home                          |                         |                              |
| Communication Statistics                           |                         |                              |
| PLC Interface Diagnostics                          |                         |                              |
| Display Serial Logs                                |                         |                              |
|                                                    |                         |                              |
|                                                    | Port 1                  |                              |
| Serial Port Settings                               |                         |                              |
| Mode:                                              | RS-232                  |                              |
| Baud:                                              | 38400                   |                              |
| Parity:                                            | none                    |                              |
| Data Bits:                                         | 8                       |                              |
| Stop Bits:                                         | 1                       |                              |
|                                                    | off                     |                              |
| By Timeout Between Dackets:                        | 200                     |                              |
|                                                    | 200                     |                              |
| General Protocol Settings                          |                         |                              |
| Serial Port Protocol:                              | Modbus/RTU              |                              |
| Discard Rx Pkts With Errors:                       | yes                     |                              |
| Modbus /DTU Drotocol Cottings                      |                         |                              |
| Posponso Timoout (ms):                             | 1000                    |                              |
| Response rimeout (MS):                             | 1000                    |                              |
|                                                    |                         |                              |
| Control product to Control (new parts control      |                         | <b>N</b>                     |
| Done                                               | 😜 Internet              | 🖓 🔹 🔍 100% 🔹 🔐               |

Click on **Display Devices** 

The Known Modbus/RTU Device List will be presented.

| 🖉 Comtrol Corporation - DeviceMaster UPModbus/TCP 4.09 - Windows Internet Explorer 👘 🔲 🗖 | × |
|------------------------------------------------------------------------------------------|---|
| 🚱 💿 💌 🙋 http://192.168.2.12/display 💟 🔯 👉 🗙 🚼 Google                                     | • |
| Eile Edit View Favorites Tools Help                                                      |   |
| 🚖 Favorites 🛛 🚖 🔊 FTP 🚼 Google 🤝 TFTP Server 📶 Wireshark 🔊 11 🔊 12 🖉 13 🖉 24 🖉 41        | » |
| Comtrol Corporation - DeviceMaster UPM                                                   | » |
|                                                                                          | ^ |
| <u> </u>                                                                                 |   |
| Network Enabling Devices                                                                 |   |
|                                                                                          |   |
| Known Modbus/RTU Device List                                                             |   |
| ·····                                                                                    |   |
| Server Configuration Home                                                                |   |
| Serial Device Configuration<br>Communication Statistics                                  |   |
|                                                                                          |   |
| Port1 Devices:                                                                           |   |
| (No devices)                                                                             |   |
|                                                                                          |   |
|                                                                                          |   |
|                                                                                          |   |
|                                                                                          | ~ |
| 😜 Internet 🦓 🕶 🔍 100% 👻                                                                  | : |

Until the Modbus Slave application is running, at this point (No devices) will be displayed. This page will be returned to once the Modbus Slave and Modbus Poll application's are running.

# Modbus Slave Configuration

Connect a null modem cable to com1 or com 2 of your PC and the other end to the serial port on the DeviceMaster. Start Modbus Slave. This will be connected via a null modem cable to the DeviceMaster, so knowing which com port your null modem cable is connected to will be necessary. Modbus Slave will emulate a Modbus device attached to the DeviceMaster's serial port.

| 🗑 Modbus Slave - Mbslav1                                                                               |      |
|----------------------------------------------------------------------------------------------------|------|
| <u>-</u> ile <u>C</u> onnection <u>S</u> etup <u>D</u> isplay <u>V</u> iew <u>W</u> indow <u>H</u> elp |      |
|                                                                                                    |      |
| 👺 Mbslav1                                                                                              |      |
| ID = 1                                                                                                 |      |
| No connection                                                                                          |      |
| 40001 = 0 40007 = 0                                                                                    |      |
| 40002 = 0 40008 = 0                                                                                    |      |
| 40003 = 0 40009 = 0                                                                                    |      |
| 40004 = 0 40010 = 0                                                                                    |      |
| 40005 = 0                                                                                              |      |
| 40006 = 0                                                                                              |      |
|                                                                                                    | 1    |
|                                                                                                    |      |
|                                                                                                    |      |
|                                                                                                    |      |
| or Help, press F1. For Edit, double click on a value Port 1: 38400-8-N-1                               | L // |

## Configure the Display as shown here:

| File Connection Setup Display Wiew Window Help   ID = 1 Signed Unsigned   ID = 1 Binary   No connection Long   40001 = 0x0000 Long Inverse   40002 = 0x0000 Float   40003 = 0x0000 Float Inverse   40004 = 0x0000 Double |
|----------------------------------------------------------------------------------------------------|
| Signed   Unsigned   Unsigned   Unsigned   Wbslav1   V Hex   Binary   ID = 1   No connection   40001 = 0x0000   Long   40002 = 0x0000   Float   40003 = 0x0000   Float Inverse   40004 = 0x0000   Duble                   |
| 40005 = 0x0000       Double Inverse         40006 = 0x0000 <ul> <li>PLC Addresses (Base 1)</li> <li>Protocol Addresses (Base 0)</li> <li>Communication</li> </ul>                                                        |
| Port 1: 38400-8-N-1                                                                                                    |

### Configure the Slave Definition:

| 🔉 Modbus Slave - Mbslav1                                                                                                    |         |
|----------------------------------------------------------------------------------------------------|---------|
| File Connection Setup Display View Window Help                                                                                                    |         |
| Image: Slave Definition F2         Options         Image: Definition F2         Options         Use as Default         ID = 1         No connection         40001 = 0x0000       40007 = 0x0000         40002 = 0x0000       40008 = 0x0000         40003 = 0x0000       40009 = 0x0000         40004 = 0x0000       40010 = 0x0000         40005 = 0x0000         40006 = 0x0000 | 3       |
|                                                                                                    |         |
| Setup slave definition Port 1: 38400-8-1                                                                                                    | N-1 //, |

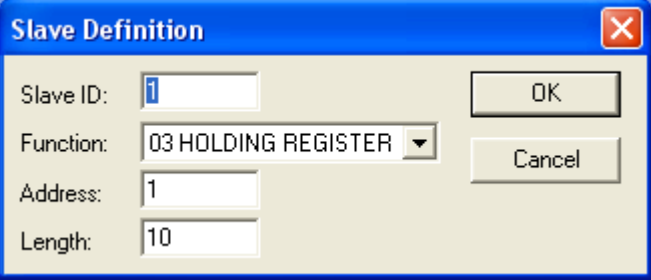

Leave the Slave ID at the default of 1.

## Change the Length from the default 10 to 40

| Slave Defi | nition                |        |
|------------|-----------------------|--------|
| Slave ID:  | 1                     | ОК     |
| Function:  | 03 HOLDING REGISTER 💌 | Cancel |
| Address:   | 1                     |        |
| Length:    | 40                    |        |

Click OK

It will display No connection at this time.

| 📓 Modbus Slave - Ml          | bslav1                                      |                |                |                     |  |
|------------------------------|---------------------------------------------|----------------|----------------|---------------------|--|
| <u>File Connection Setup</u> | <u>D</u> isplay <u>V</u> iew <u>W</u> indow | Help           |                |                     |  |
| D 🖻 🖥 🎒 🛅                    | 🗏 📋 💡 📢                                     |                |                |                     |  |
| 📅 Mbslav1                    |                                             |                |                |                     |  |
| ID = 1                       |                                             |                |                |                     |  |
| No connection                |                                             |                |                |                     |  |
| 40001 = 0x0000               | 40010 = 0x0000                              | 40019 = 0x0000 | 40028 = 0x0000 | 40037 = 0x0000      |  |
| 40002 = 0x0000               | $40011 = 0 \times 0000$                     | 40020 = 0x0000 | 40029 = 0x0000 | 40038 = 0x0000      |  |
| 40003 = 0x0000               | $40012 = 0 \times 0000$                     | 40021 = 0x0000 | 40030 = 0x0000 | 40039 = 0x0000      |  |
| 40004 = 0x0000               | $40013 = 0 \times 0000$                     | 40022 = 0x0000 | 40031 = 0x0000 | 40040 = 0x0000      |  |
| 40005 = 0x0000               | $40014 = 0 \times 0000$                     | 40023 = 0x0000 | 40032 = 0x0000 |                     |  |
| 40006 = 0x0000               | 40015 = 0x0000                              | 40024 = 0x0000 | 40033 = 0x0000 |                     |  |
| 40007 = 0x0000               | 40016 = 0x0000                              | 40025 = 0x0000 | 40034 = 0x0000 |                     |  |
| 40008 = 0x0000               | 40017 = 0x0000                              | 40026 = 0x0000 | 40035 = 0x0000 |                     |  |
| 40009 = 0x0000               | 40018 = 0x0000                              | 40027 = 0x0000 | 40036 = 0x0000 |                     |  |
|                              |                                             |                |                |                     |  |
| For Help, press F1. For Ec   | dit, double click on a value                |                |                | Port 1: 38400-8-N-1 |  |

# On the Connection drop down menu select Connect.

| ää N     | odbus Slave          | - Mbslav1   |         |        |                         |                         |                         |
|----------|----------------------|-------------|---------|--------|-------------------------|-------------------------|-------------------------|
| File     | Connection Se        | etup Displa | iy View | Window | Help                    |                         |                         |
|          | Connect              | F3 🕻        | 1 ?     | N?     |                         |                         |                         |
| Doc      | Disconnect           | F4          |         |        |                         |                         |                         |
|          | Auto Connec          | t 🕨         |         |        |                         |                         |                         |
| 1D<br>No | Quick Connec         | ct F5       |         |        |                         |                         |                         |
| 400      | 001 = 0x000          | )0 400      | 10 =    | 0x0000 | $40019 = 0 \times 0000$ | $40028 = 0 \times 0000$ | 40037 = 0x0000          |
| 400      | 002 = 0x000          | 0 400       | 11 =    | 0x0000 | 40020 = 0x0000          | 40029 = 0x0000          | 40038 = 0x0000          |
| 400      | $003 = 0 \times 000$ | 00 400      | 12 =    | 0x0000 | 40021 = 0x0000          | 40030 = 0x0000          | 40039 = 0x0000          |
| 400      | 004 = 0x000          | 0 400       | 13 =    | 0x0000 | 40022 = 0x0000          | 40031 = 0x0000          | $40040 = 0 \times 0000$ |
| 400      | 005 = 0x000          | 0 400       | 14 =    | 0x0000 | 40023 = 0x0000          | 40032 = 0x0000          |                         |
| 400      | 06 = 0x000           | 0 400       | 15 =    | 0x0000 | 40024 = 0x0000          | 40033 = 0x0000          |                         |
| 400      | 007 = 0x000          | 0 400       | 16 =    | 0x0000 | 40025 = 0x0000          | 40034 = 0x0000          |                         |
| 400      | 008 = 0x000          | 0 400       | 17 =    | 0x0000 | 40026 = 0x0000          | 40035 = 0x0000          |                         |
| 400      | 009 = 0x000          | 0 400       | 18 = 1  | 0x0000 | 40027 = 0x0000          | 40036 = 0x0000          |                         |
|          |                      |             |         |        |                         |                         |                         |
| Conne    | ect                  |             |         |        |                         |                         | Port 1: 38400-8-N-1     |

| Connection    |                       | X                      |
|---------------|-----------------------|------------------------|
| Port 1        | Mode<br>© RTU © ASCII | ОК                     |
| 38400 Baud 💌  |                       | Cancel                 |
| 8 Data bits 💌 | 🔲 Ignore Unit ID      |                        |
|               | Flow Control          |                        |
| None Parity 💌 | 🗆 DSR 🗖 CTS           |                        |
| 1 Stop Bit 💌  | RTS Toggle            | [ms] RTS disable delay |

Select the Port number.

Port 1 will correspond to Com1

| Connection                                     |                                                 | × |
|------------------------------------------------|-------------------------------------------------|---|
| Port 1                                         | Mode<br>© RTU © ASCII OK                        |   |
| Port 2<br>Port 3<br>Port 4<br>Port 5<br>Port 6 | Cancel                                          |   |
| Port 7<br>Port 8<br>TCP/IP<br>1 Stop Bit       | DSR CTS<br>RTS Toggle [1 [ms] RTS disable delay | , |

In this example Com1 is used.

Select the other options to match as shown here.

| Connection    |                  |                        |
|---------------|------------------|------------------------|
| Port 1        | Mode             | ОК                     |
| 38400 Baud 💌  |                  | Cancel                 |
| 8 Data bits 💌 | 🔲 Ignore Unit ID |                        |
|               | Flow Control     |                        |
| None Parity 💌 | 🗆 DSR 🗖 CTS      |                        |
| 1 Stop Bit 💌  | □ RTS Toggle 1   | [ms] RTS disable delay |

Click OK

| 📓 Modbus Slave - Mb          | oslav1                                      |                         |                         |                         |
|------------------------------|---------------------------------------------|-------------------------|-------------------------|-------------------------|
| <u>File Connection Setup</u> | <u>D</u> isplay <u>V</u> iew <u>W</u> indow | Help                    |                         |                         |
| 🗅 🖻 🖬 🎒 🛅                    | 토 🏚 🤋 📢                                     |                         |                         |                         |
| 📅 Mbslav1                    |                                             |                         |                         |                         |
| ID = 1                       |                                             |                         |                         |                         |
| 40001 = 0x0000               | 40010 = 0x0000                              | 40019 = 0x0000          | 40028 = 0x0000          | 40037 = 0x0000          |
| 40002 = 0x0000               | 40011 = 0x0000                              | 40020 = 0x0000          | 40029 = 0x0000          | 40038 = 0x0000          |
| 40003 = 0x0000               | 40012 = 0x0000                              | $40021 = 0 \times 0000$ | 40030 = 0x0000          | $40039 = 0 \times 0000$ |
| 40004 = 0x0000               | 40013 = 0x0000                              | $40022 = 0 \times 0000$ | 40031 = 0x0000          | $40040 = 0 \times 0000$ |
| 40005 = 0x0000               | 40014 = 0x0000                              | 40023 = 0x0000          | $40032 = 0 \times 0000$ |                         |
| 40006 = 0x0000               | 40015 = 0x0000                              | 40024 = 0x0000          | 40033 = 0x0000          |                         |
| 40007 = 0x0000               | 40016 = 0x0000                              | $40025 = 0 \times 0000$ | 40034 = 0x0000          |                         |
| 40008 = 0x0000               | 40017 = 0x0000                              | 40026 = 0x0000          | 40035 = 0x0000          |                         |
| 40009 = 0x0000               | 40018 = 0x0000                              | 40027 = 0x0000          | 40036 = 0x0000          |                         |
|                              |                                             |                         |                         |                         |
| For Help, press F1. For Ed   | it, double click on a value                 |                         |                         | Port 1: 38400-8-N-1     |

Modbus Slave is now connected to the serial port on the DeviceMaster as shown by the absence of the No connection indicator.

## Modbus Poll Configuration back to top

Start the Modbus Poll application.

| 電 Modbus Poll - Mbpoll1                                          |           |
|------------------------------------------------------------------|-----------|
| <u>File Connection Setup Functions Display View Window H</u> elp |           |
| 🗋 🖆 🖬 🎒 🗙 🛅 🖳 🚊 🗔 05 06 15 16 22 23 101 🦉 🎀                      |           |
| 💬 Mbpoll1                                                        |           |
| Tx = 0: Err = 0: ID = 1: F = 03: SR = 1000ms                     |           |
| 40001 = 0 40007 = 0                                              |           |
| 40002 = 0 40008 = 0                                              |           |
| 40003 = 0 40009 = 0                                              |           |
| 40004 = 0 40010 = 0                                              |           |
| 40005 = 0                                                        |           |
| 40006 = 0                                                        |           |
|                                                                  |           |
|                                                                  |           |
|                                                                  |           |
|                                                                  |           |
| For Help, press F1. For Edit, double click on a value. 192.168.  | 2.12: 502 |

# Configure the Display as shown here:

| 📲 Modbus Poll - Mbpoll1                                                                                                    |                                                                                                    |                   |
|----------------------------------------------------------------------------------------------------|----------------------------------------------------------------------------------------------------|-------------------|
| File Connection Setup Functions                                                                                                    | Display View Window Help                                                                             |                   |
| D 📽 🖬 🎒 🗙 🛅 🗒 1                                                                                                    | Signed                                                                                               | 1 🦞 🎀             |
| Mbpoll1           Tx = 0: Err = 0: ID = 1           No Connection           40001 = 0x0000         40007           40002 = 0x0000         40008           40003 = 0x0000         40009           40004 = 0x0000         40010 | ✓ Hex<br>Binary<br>Long<br>Long Inverse<br>Float<br>Float Inverse<br>Double                          |                   |
| 40005 = 0x0000<br>40006 = 0x0000                                                                                                    | Double Inverse     PLC Addresses (Base 1)     Protocol Addresses (Base 0)     Error Coupters     E11 |                   |
|                                                                                                    | Communication                                                                                        | 192.168.2.12: 502 |

## Configure the Poll Definition:

| 🗶 Modbus Poll - Mbpoll1 📃 🗖                              | ×  |
|----------------------------------------------------------|----|
| File Connection Setup Functions Display View Window Help |    |
| 🗋 🚅 🔚 🚭 Poll Definition F2 05 06 15 16 22 23 101 🤶 🎀     |    |
| Options                                                  |    |
| Log                                                      |    |
| Tx = 0: Err Logging Off 03: SR = 1000ms                  |    |
| No Connect $40001 = 0x0$ Reset Counters F12 100          |    |
| 40002 = 0x0 Use as Default 100                           |    |
| 40003 = 0x0000 40009 = 0x0000                            |    |
| 40004 = 0x0000  40010 = 0x0000                           |    |
| 40005 = 000000                                           |    |
|                                                          |    |
|                                                          |    |
|                                                          |    |
|                                                          |    |
| ietup poll definition 192.168.2.12: 502                  | // |

Leave the default Slave ID set at 1 to match the ID in the Modbus Slave application.

| Poll Defini | tion                        | X                 |
|-------------|-----------------------------|-------------------|
| Slave ID:   | 1                           | ОК                |
| Function:   | 03 Read Holding Registers 💌 | Cancel            |
| Address:    | 1                           |                   |
| Length:     | 10                          | Apply             |
| Scan Rate:  | 1000 ms                     |                   |
| 🔽 Auto Re   | ad <u>E</u> nable           | <u>R</u> ead Once |

Change the default length of 10 to 40 to match the length field in the Modbus Slave application.

| Poll Defini | tion                        |                   |
|-------------|-----------------------------|-------------------|
| Slave ID:   | 1                           | ОК                |
| Function:   | 03 Read Holding Registers 💌 | Cancel            |
| Address:    | 1                           |                   |
| Length:     | 40                          | Apply             |
| Scan Rate:  | 1000 ms                     |                   |
| 🔽 Auto Re   | ad <u>E</u> nable           | <u>R</u> ead Once |
|             |                             |                   |

Click OK

| 월 Modbus Poll - Mbpoll1                                          |                   |
|------------------------------------------------------------------|-------------------|
| <u>File Connection Setup Functions Display View Window H</u> elp |                   |
| 🗅 😂 🖶 🎒 🗙 🛅 🗏 🚊 🗔 05 06 15 16 22 23   101                        | 8 <b>№</b> ?      |
| 📅 Mbpoll1                                                        |                   |
| Tx = 0: Err = 0: ID = 1: F = 03: SR = 1000ms                     |                   |
| No Connection                                                    |                   |
| 40001 = 0x0000 40011 = 0x0000 40021 = 0x0000                     | 40031 = 0x0000    |
| 40002 = 0x0000 40012 = 0x0000 40022 = 0x0000                     | 40032 = 0x0000    |
| 40003 = 0x0000 40013 = 0x0000 40023 = 0x0000                     | 40033 = 0x0000    |
| 40004 = 0x0000 40014 = 0x0000 40024 = 0x0000                     | 40034 = 0x0000    |
| 40005 = 0x0000 40015 = 0x0000 40025 = 0x0000                     | 40035 = 0x0000    |
| 40006 = 0x0000 40016 = 0x0000 40026 = 0x0000                     | 40036 = 0x0000    |
| 40007 = 0x0000 40017 = 0x0000 40027 = 0x0000                     | 40037 = 0x0000    |
| 40008 = 0x0000 40018 = 0x0000 40028 = 0x0000                     | 40038 = 0x0000    |
| 40009 = 0x0000 40019 = 0x0000 40029 = 0x0000                     | 40039 = 0x0000    |
| 40010 = 0x0000 $40020 = 0x0000$ $40030 = 0x0000$                 | 40040 = 0x0000    |
| For Help, press F1. For Edit, double click on a value.           | 192.168.2.12: 502 |

At this time the No connection indicator will be shown.

# Configure the Connection.

| ₩1 м       | odbus Pol              | l - Mbp      | oll1          |         |      |        |      |          |   |          |      |          |        |   |
|------------|------------------------|--------------|---------------|---------|------|--------|------|----------|---|----------|------|----------|--------|---|
| File       | Connection             | Setup        | Functions     | Display | View | Window | Help |          |   |          |      |          |        |   |
|            | Connect.               | F3           | 8 토.          | Ц   Ц   | 05 0 | 6 15 1 | 6 22 | 23   101 | 8 | <b>?</b> |      |          |        |   |
| 2          | Auto Con               | nect         | ÷             |         |      |        |      |          |   |          |      | (        |        | × |
| Tx<br>No   | Quick Cor              | neet F       | 5 96 <b>:</b> | ID = 1  | : F  | = 03:  | SR = | 1000m:   | в |          |      |          |        |   |
| 400<br>400 | 01 = 0x0<br>02 = 0x0   | )000<br>)000 |               |         |      |        |      |          |   |          |      |          |        |   |
| 400        | 103 = 0x0              | 000          |               |         |      |        |      |          |   |          |      |          |        |   |
| 400        | 105 = 0x0              | 0000         |               |         |      |        |      |          |   |          |      |          |        |   |
| 400        | 107 = 0x0              | )000         |               |         |      |        |      |          |   |          |      |          |        |   |
| 400        | 109 = 0x0<br>110 = 0x0 | )000         |               |         |      |        |      |          |   |          |      |          |        |   |
| 100        |                        | ,000         |               |         |      |        |      |          |   |          | 102  | 160 0 1/ | 2, 502 |   |
| Conne      | :00                    |              |               |         |      |        |      |          |   |          | 192. | 100.2.1. | 2: 502 |   |

#### Select TCP/IP

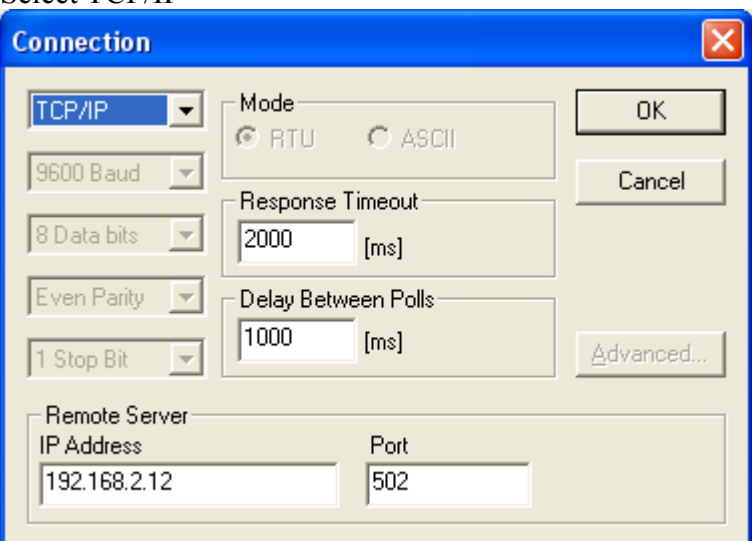

Modify the IP address to show the Ip of your DeviceMaster. For ease of observation; Increase the **Response Timeout** to 2000 Increase the **Delay Between Polls** to 1000 Leave the **Port** set to 502.

#### Click OK

| 📲 Modbus Poll - Mbpo          | 011                                    |                             |                   |
|-------------------------------|----------------------------------------|-----------------------------|-------------------|
| <u>File Connection Setup</u>  | Functions <u>D</u> isplay <u>V</u> iew | <u>W</u> indow <u>H</u> elp |                   |
| 🗅 📽 🖬 🎒 🗙 🛛                   | 🗂   呉 直   几 05 0                       | 16 15 16 22 23   101        | १ <b>№</b> ?      |
| 📅 Mbpoll1                     |                                        |                             |                   |
| Tx = 4: Err = 0:              | ID = 1: F = 03:                        | SR = 1000ms                 |                   |
| 40001 = 0x0000                | 40011 = 0x0000                         | 40021 = 0x0000              | 40031 = 0x0000    |
| 40002 = 0x0000                | 40012 = 0x0000                         | 40022 = 0x0000              | 40032 = 0x0000    |
| 40003 = 0x0000                | 40013 = 0x0000                         | $40023 = 0 \times 0000$     | 40033 = 0x0000    |
| 40004 = 0x0000                | 40014 = 0x0000                         | $40024 = 0 \times 0000$     | 40034 = 0x0000    |
| 40005 = 0x0000                | 40015 = 0x0000                         | $40025 = 0 \times 0000$     | 40035 = 0x0000    |
| 40006 = 0x0000                | 40016 = 0x0000                         | $40026 = 0 \times 0000$     | 40036 = 0x0000    |
| $40007 = 0 \times 0000$       | 40017 = 0x0000                         | $40027 = 0 \times 0000$     | 40037 = 0x0000    |
| $40008 = 0 \times 0000$       | 40018 = 0x0000                         | 40028 = 0x0000              | 40038 = 0x0000    |
| 40009 = 0x0000                | 40019 = 0x0000                         | 40029 = 0x0000              | 40039 = 0x0000    |
| 40010 = 0x0000                | $40020 = 0 \times 0000$                | $40030 = 0 \times 0000$     | 40040 = 0x0000    |
| For Help, press F1. For Edit, | double click on a value.               |                             | 192.168.2.12: 502 |

You will immediately see the Tx = value increasing.

The ID = value will show the Slave device ID

The F = value is the Function value

The SR = value is the Delay between Polls.

#### Verification of Operation back to top

#### Back to the web page:

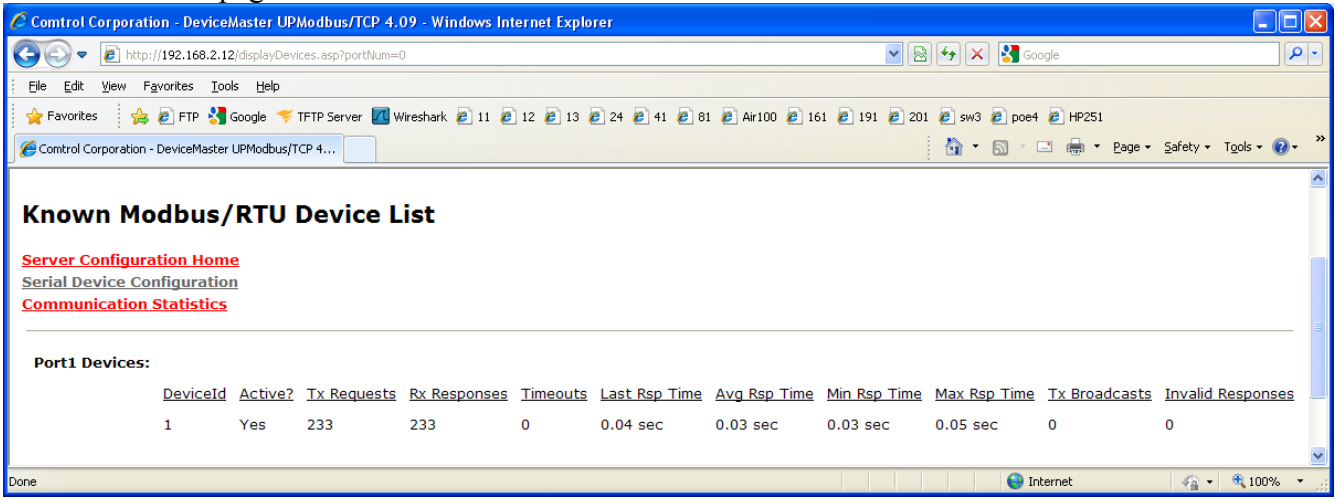

#### Known Devices will now be listed

Statistics will now be shown on the Known Modbus/RTU Device List

Click on Communications Statistics and Values will be seen to be incrementing

| 🖉 Comtrol Corporation - DeviceMaster UP Modb | ous/TCP 4.09 - Windows Internet Explo 🔳 🗖 🔀 |
|----------------------------------------------|---------------------------------------------|
| 💽 🗢 🖻 http://192.168.2.12/d 🚽 🗟 🐓            | 🗙 🚼 Google                                  |
| Edit View Favorites Tools Help               |                                             |
| 🔶 Favorites 🛛 🔶 🖉 ETP 🖓 Goode 🤝 TETP S       | erver 📶 Wirechark 🖉 11 🖉 12 🖉 13 🖉 24       |
|                                              |                                             |
| Comtrol Corporation - DeviceMaster           | ▼ 🔝 ▼ 🖃 👼 ▼ Page ▼ Safety ▼ Tools ▼ 🚷 ▼     |
|                                              | <u>^</u>                                    |
|                                              |                                             |
|                                              | <b>R</b>                                    |
| <b>The Construction</b>                      | JL                                          |
| Network Enabling Dev                         | vices                                       |
|                                              |                                             |
|                                              |                                             |
| Serial/Ethernet Device (                     | Communication Statistics                    |
|                                              |                                             |
| Server Configuration Home                    |                                             |
| Serial Device Configuration                  |                                             |
| Ethernet Device Configuration                |                                             |
| PLC Interface Diagnostics                    |                                             |
| Display All Modbus/RTU Devices               |                                             |
| <u>Display Serial Logs</u>                   |                                             |
| Display Ethernet Device Logs                 |                                             |
| Conial Davias Interface Chatistics           |                                             |
| Senai Device Interface Statistics            | Yes/No Reset Statistics                     |
|                                              | Port-1                                      |
| TX Byte Count:                               | 2872                                        |
| IX Pitte Count:                              | 359                                         |
| RX Byte Count:                               | 29070                                       |
| Parity Error Count:                          | 0                                           |
| Framing Error Count:                         | 0                                           |
| Overrun Error Count:                         | 0                                           |
| To PLC Dropped Packet Count:                 | 0                                           |
| To PLC Truncated Packet Count:               | N/A                                         |
| Tx Unexpected Seq Errors:                    | N/A                                         |
| Invalid RTU Device Responses:                | 0                                           |
| RTU Device Timeouts:                         | 17 💌                                        |
| Done                                         | 😜 Internet 🦓 🗸 🔍 100% 🔻 🖉                   |

Click on Display Serial Logs to see the log file of the packets.

| 🖉 Comtrol Corporation - DeviceMaster UP Modbus/TCP 4.09 - Windows Internet Explo 🔳 🗖 🖻                                                           |
|----------------------------------------------------------------------------------------------------|
| 🚱 🗢 🙋 http://192.168.2.12/d 💌 🗟 🐓 🗙 🚼 Google                                                                                                    |
| <u>File E</u> dit <u>V</u> iew F <u>a</u> vorites <u>T</u> ools <u>H</u> elp                                                                     |
| 🖞 🔶 Favorites 👘 😓 🖉 FTP 😪 Google 🤝 TFTP Server 🎵 Wireshark 🖉 11 🖉 12 🖉 13 🖉 24                                                                   |
|                                                                                                    |
| Combrol Corporation - DeviceMaster                                                                                                    |
|                                                                                                    |
|                                                                                                    |
|                                                                                                    |
| The UIVIII MUL                                                                                                    |
| Network Enabling Devices                                                                                                    |
|                                                                                                    |
|                                                                                                    |
|                                                                                                    |
|                                                                                                    |
| Serial Interface Logs                                                                                                    |
|                                                                                                    |
| Server Configuration Home                                                                                                    |
| Serial Device Computation                                                                                                    |
| PLC Interface Diagnostics                                                                                                    |
|                                                                                                    |
| Serial Receive/Transmit Logs                                                                                                    |
| Reset Serial Log                                                                                                    |
| Port1 Rx/Tx Packets (first 128 packets, max of 128 bytes):                                                                                       |
| Pkt(1): 000 02:46:34.810:Tx:(01h)(03h)(00h)(00h)(00h)(28h)(45h)(D4h)                                                                             |
| Pkt(2): 000 02:46:34.870:Rx:(01h)(03h)(50h)(00h)(00h)(00h)(00h)(00h)(00h)(00                                                                     |
| Pkt(3): 000 02:46:35.880:Tx:(01h)(03h)(00h)(00h)(00h)(28h)(45h)(D4h)                                                                             |
| Pkt(4): 000 02:46:35.930:Rx:(01h)(03h)(50h)(00h)(00h)(00h)(00h)(00h)(00h)(00                                                                     |
| Pkt(5): 000 02:46:36.940:Tx:(01h)(03h)(00h)(00h)(00h)(28h)(45h)(D4h)                                                                             |
| Pkt(6): 000 02:46:37.000:Rx:(01h)(03h)(50h)(00h)(00h)(00h)(00h)(00h)(00h)(00                                                                     |
| Pkt(7): 000 02:46:38.010:Tx:(01h)(03h)(00h)(00h)(00h)(28h)(45h)(D4h)                                                                             |
| Pkt(8): 000 02:46:38.070:Rx:(01h)(03h)(50h)(00h)(00h)(00h)(00h)(00h)(00h)(00                                                                     |
| PKt(9): 000 02:46:39.080:TX:(010)(030)(000)(000)(000)(280)(450)(040)<br>pkt(10): 000 02:46:30 130:8v:(01b)(02b)(00b)(00b)(00b)(00b)(00b)(00b)(00 |
| Pkt(11): 000 02:46:40.140:Tx:(01h)(03h)(00h)(00h)(00h)(00h)(00h)(00h)(00                                                                         |
|                                                                                                    |
|                                                                                                    |
|                                                                                                    |

To stop the run, go back to both Modbus Poll and Modbus Slave and from the Connection menu, click on Disconnect.

Back to top